## LINK DO OFERTY UBEZPIECZENIA SZKOLNEGO NNW NA ROK 2023/2024

http://nnwszkolne.compensa.pl/#NNWInsurance/StartScreen?guid=189e8ca8-a481-474d-be61-b28847c8ea9a

Po kliknięciu w link otwiera się strona COMPENSA – NNW SZKOLNE

## Krok 1

Zaznaczamy: W jakim wieku są Twoje dzieci? i klikamy przycisk POZNAJ CENĘ

## <u>Krok 2</u>

Wybieramy Pakiet dla dziecka: Basic za 69 złotych – rekomendowany wybór

# <u>Krok 3</u>

#### Uzupełniamy dane:

Imię nazwisko dziecka, PESEL oraz Dane ubezpieczającego / rodzica / opiekuna prawnego / adres / e-mail /telefon.

Zaznaczając wszystkie zgody marketingowe otrzymujemy dodatkowo 5 złotych rabatu, który obniża nam składkę.

## <u>Krok 4</u>

Akceptujemy i dokonujemy płatności KUPUJĘ I PŁACĘ Z PAYU.

Na adres e-mail otrzymujemy polisę.

Koniec

poniżej link do zgłoszenia roszczenia:

https://zgloszenie.compensa.pl/osoba/nnw/dane-polisy